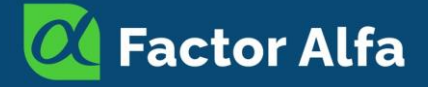

### Cómo acceder a los recursos de Factor Alfa

#### Objetivo de esta guía

El objetivo de esta guía es mostrarte los pasos que debes seguir para acceder a los recursos disponibles en FactorAlfa.com

#### Paso 1 Solicita acceso al portal

Encuentra este formulario en la página principal de FactorAlfa.com, llena tus datos y solicita tu acceso.

| Nombre y apellido * |                                                                                                    |      |
|---------------------|----------------------------------------------------------------------------------------------------|------|
| Email *             |                                                                                                    |      |
| Número de celular * | +1                                                                                                    | •••• |
|                     | Incluye el código país ej. +54.                                                                                        |      |
| Referido por: *     |                                                                                                    |      |
|                     | Si te refirió alguna persona, escribe su nombre y apellido por favor.<br>Si no te refirió alguien, sólo escribe: Nadie |      |
| ¿Cómo nos conoces?  | Search engine                                                                                                    | ~    |
| Aceptación ·        | Acepto los Términos y Condiciones (TyC) y recibir<br>comunicaciones de Factor Alfa LLC y sus representantes            | li   |
|                     | Solicitar acceso                                                                                                    |      |
|                     | Tranquilo(a), tu información está a salvo.                                                                             |      |

También nos desagrada recibir spam.

No lo haremos, ni venderemos tu información.

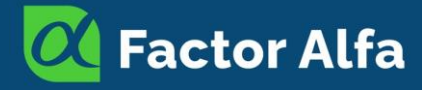

# Cómo acceder a los recursos de Factor Alfa

Luego de que tu solicitud sea revisada, recibirás un correo similar a éste:

Asunto: Su cuenta en Factor Alfa LLC

| Su cuenta                                                                                            |
|----------------------------------------------------------------------------------------------------|
| Estimado/a <b>nte a</b> ,                                                                            |
| iLe damos la bienvenida al portal de Factor Alfa LLC!                                                |
| Se ha creado una cuenta para usted con los siguientes datos para el inicio de sesión:<br>.@gmail.com |
| Haga clic en el botón de abajo para elegir una contraseña y activar su cuenta.                       |
| Activar cuenta                                                                                       |

#### Paso 2 Activa tu cuenta

Para activar tu cuenta, ingresa tu correo electrónico, escoge una contraseña, anótala en un lugar seguro y haz clic en el botón Registrarse.

| Su correo electrónico |
|-----------------------|
|                       |
| Su nombre             |
| p. ej. John Doe       |
| Contraseña            |
| Confirmar contraseña  |
|                       |
| Registrarse           |
| ¿Ya tiene una cuenta? |

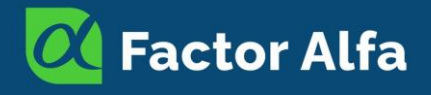

# Cómo acceder a los recursos de Factor Alfa

Cuando lo hagas, recibirás un correo similar a éste:

Asunto: ¡Le damos la bienvenida a Factor Alfa LLC!

| Su cuenta                                        |                                                                           |  |
|--------------------------------------------------|---------------------------------------------------------------------------|--|
| Estimado/a                                       | ,                                                                         |  |
| iSu cuenta se<br>Su usuario es<br>Use el siguier | ha creado con éxito!<br>.@gmail.com<br>te enlace para entrar a su cuenta: |  |
| Ir a mi cue                                      | nta                                                                       |  |

### Paso 3 Confirma tu correo electrónico para acceder a los recursos gratuitos

Cuando ingreses a tu portal verás una pantalla similar a la siguiente. Haz clic en Recursos:

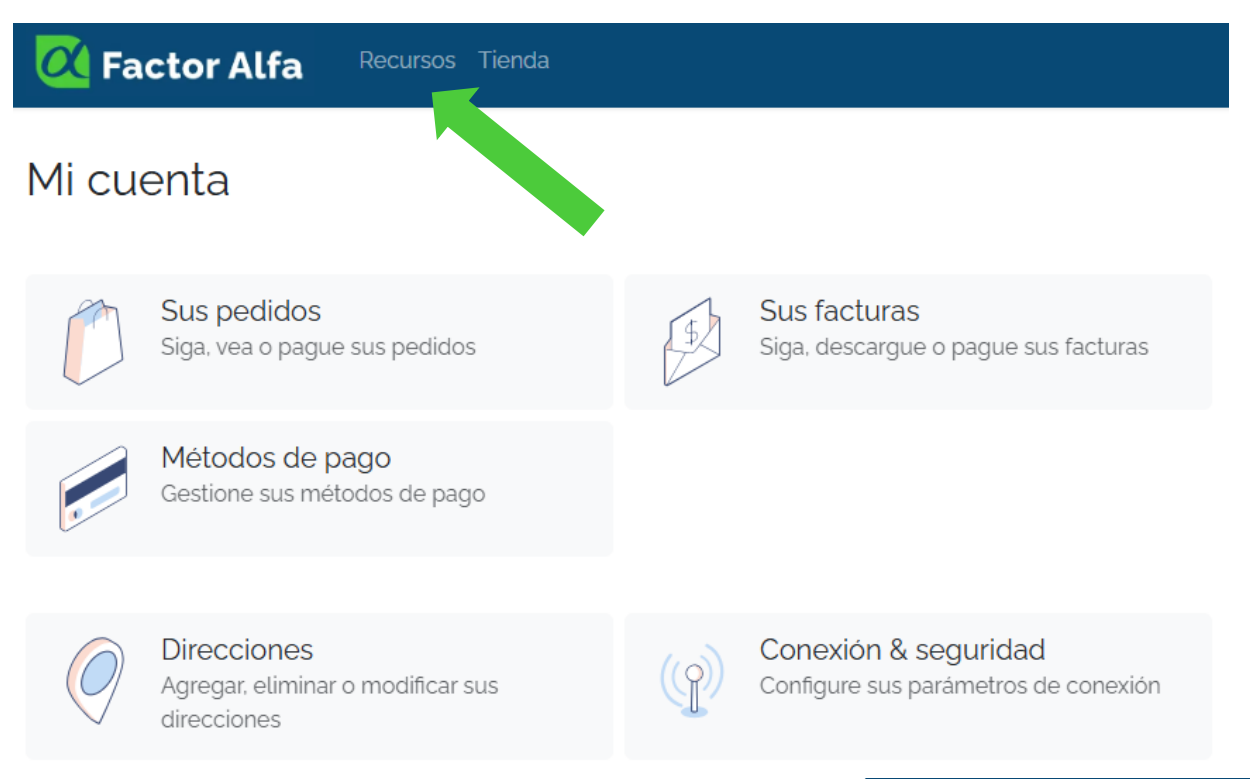

### 📿 Factor Alfa

### Cómo acceder a los recursos de Factor Alfa

En la parte superior encontrarás el siguiente mensaje, haz clic para recibir el correo de verificación:

X No se ha verificado su cuenta. Haga clic <u>aquí</u> para recibir un correo de verificación y unáse a esta comunidad!

Recibirás un correo similar al siguiente:

| Validació                             | del perfil de Factor                                                     | Alfa LLC                        |                    |
|---------------------------------------|--------------------------------------------------------------------------|---------------------------------|--------------------|
| Hola ,                                |                                                                          |                                 |                    |
| Es necesario qu<br>clic en el siguier | e valide su correo electrónico para<br>le enlace para validar su cuenta: | a acceder al sitio web de "Fact | or Alfa LLC". Haga |
| Validar mi cu                         | nta                                                                      |                                 |                    |
| ¡Gracias por su                       | participación!                                                           |                                 |                    |
| z clic en Valid<br>ensaie de conf     | ir mi cuenta y te redirigirás<br>mación:                                 | a FactorAlfa.com donde          | recibirás este     |

X iFelicitaciones! Su correo electrónico acaba de ser validado. Puede participar en nuestro eLearning.

¡Listo! Ya puedes acceder a los recursos de Factor Alfa.

¡Bienvenido(a)!